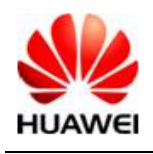

# Mobile Connect Manual do usuário para MAC OS X

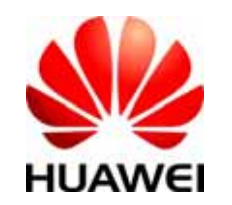

Huawei Technologies Co., Ltd. All rights reserved

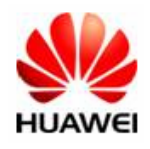

## Introdução

- > O aplicativo Mobile connect é aplicável em todos os data cards da Huawei, incluindo E220, E270, E620, E660, E800 e E870.
- > Este manual descreve as operações do aplicativo Mobile Connect.
- > Este aplicativo requer o sistema MAC OS X 10.3.7 ou superior.

### Guia de Operação

1. Para instalar o aplicativo em um Power PC, dê um duplo clique no arquivo

### Mobile\_Connect\_Drv\_App-power.pkg.

Para instalar o aplicativo em um Intel PC, dê um duplo clique no arquivo

Mobile\_Connect \_Drv\_App-intel.pkg.

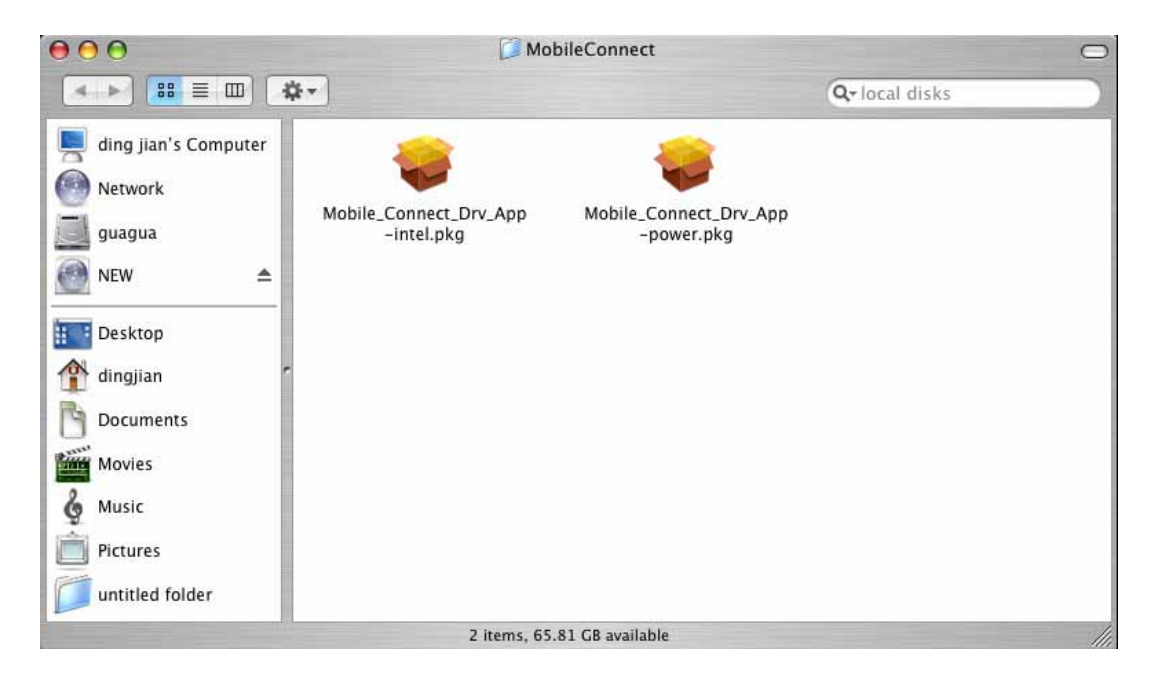

**2.** Clique em "continue".

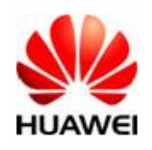

#### Mobile Connect Manual do Usuário para MAC OS X

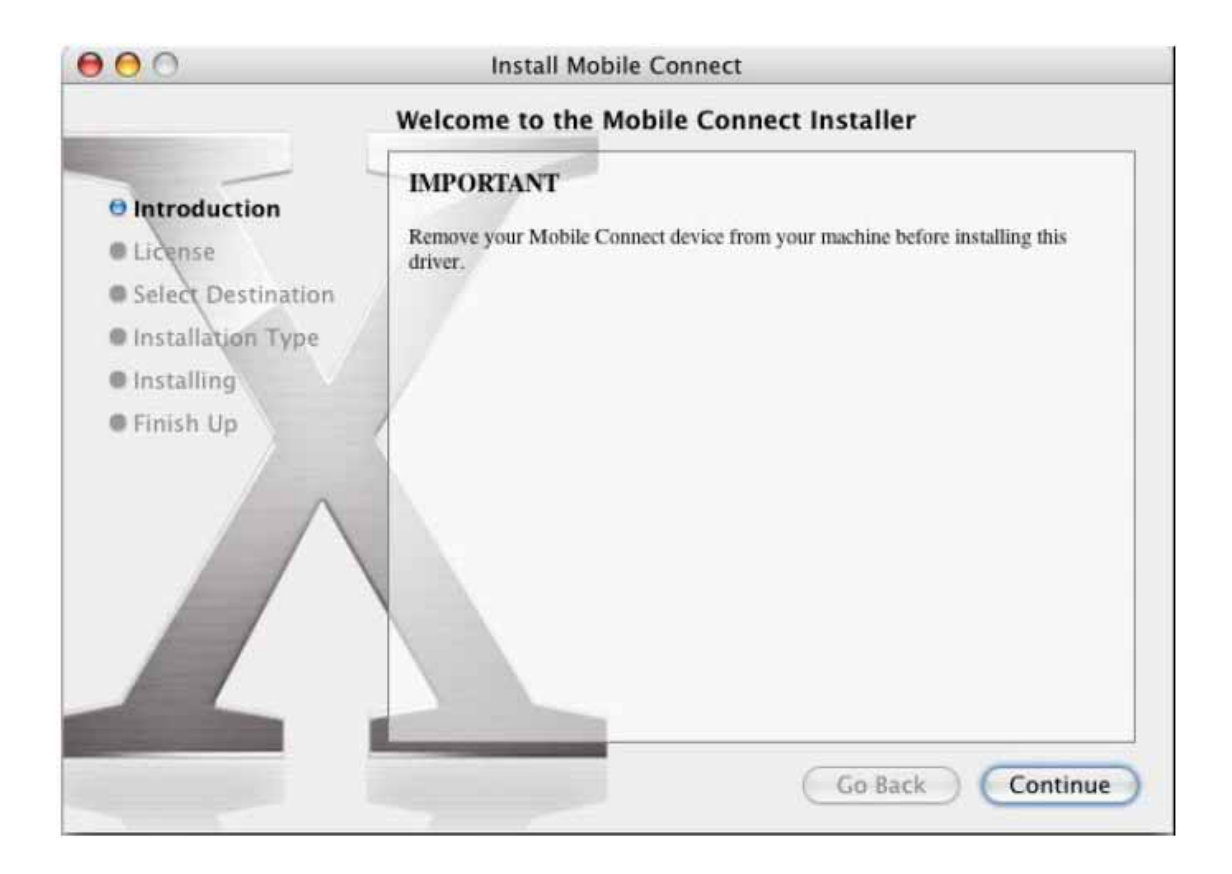

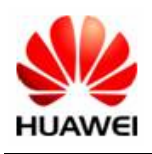

3. Clique em "Agree" para aceitar a licença.

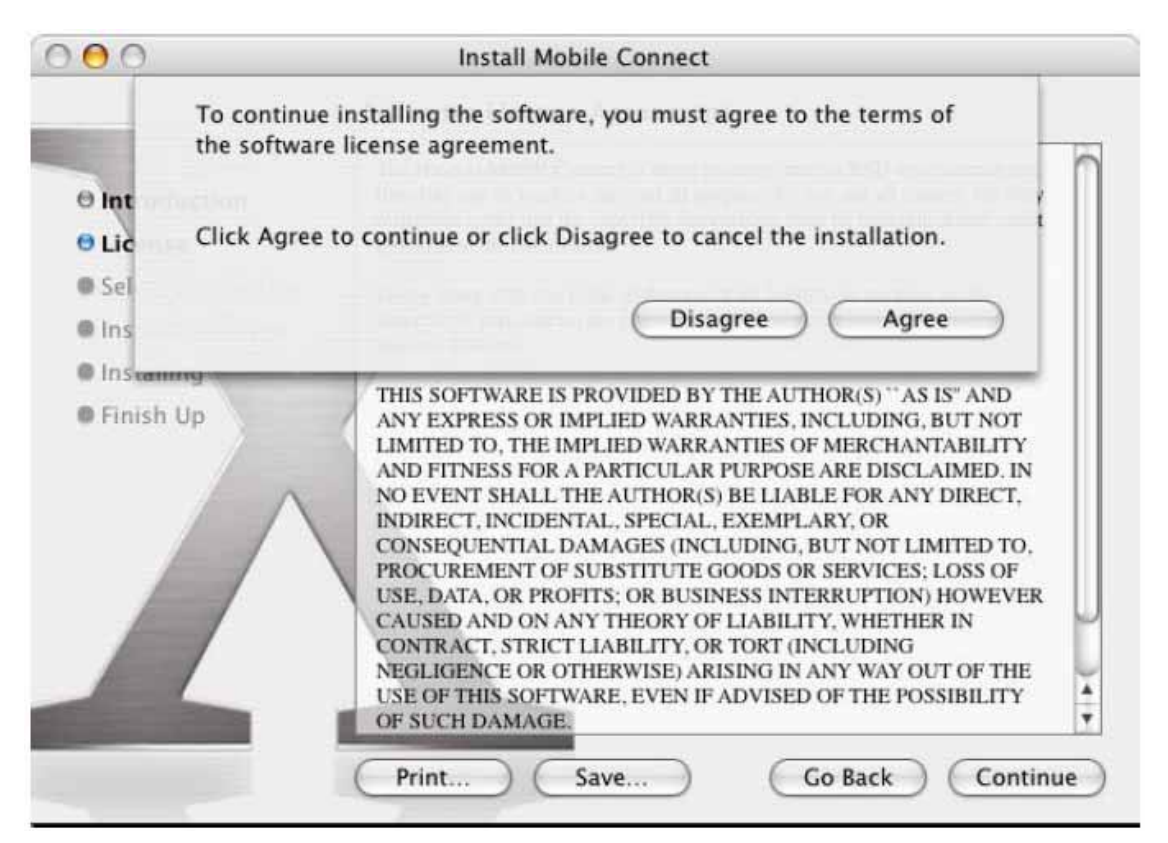

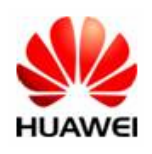

4. Selecione a unidade onde será instalado o aplicativo e clique em "continue"

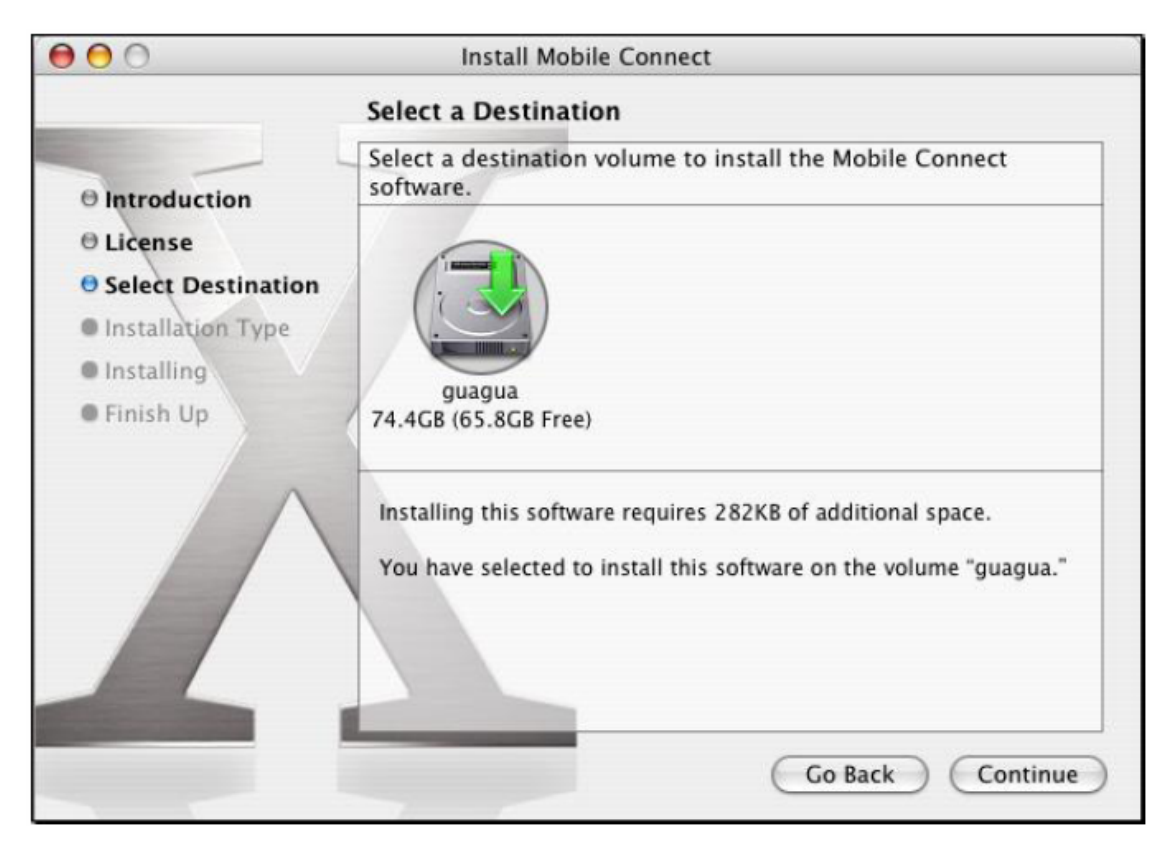

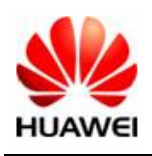

| 00                             | Install Mobile Connect                          |
|--------------------------------|-------------------------------------------------|
|                                | Easy Install on "guagua"                        |
|                                | Authenticate                                    |
| Introduction License           | Installer requires that you type your password. |
| Select Destina Installation Ty |                                                 |
| Installing                     | Name: administrator                             |
| Finish Up                      | Password: ••••••                                |
|                                | Details                                         |
|                                | ? Cancel OK                                     |
|                                |                                                 |
|                                | Go Back Upgrade                                 |

5. Entre com a senha do usuário atual e clique "OK"

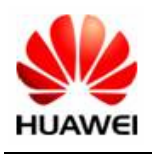

**6.** Aguarde enquanto o aplicativo inicia a instalação. Quando a instalação finalizar, a seguinte tela será exibida:

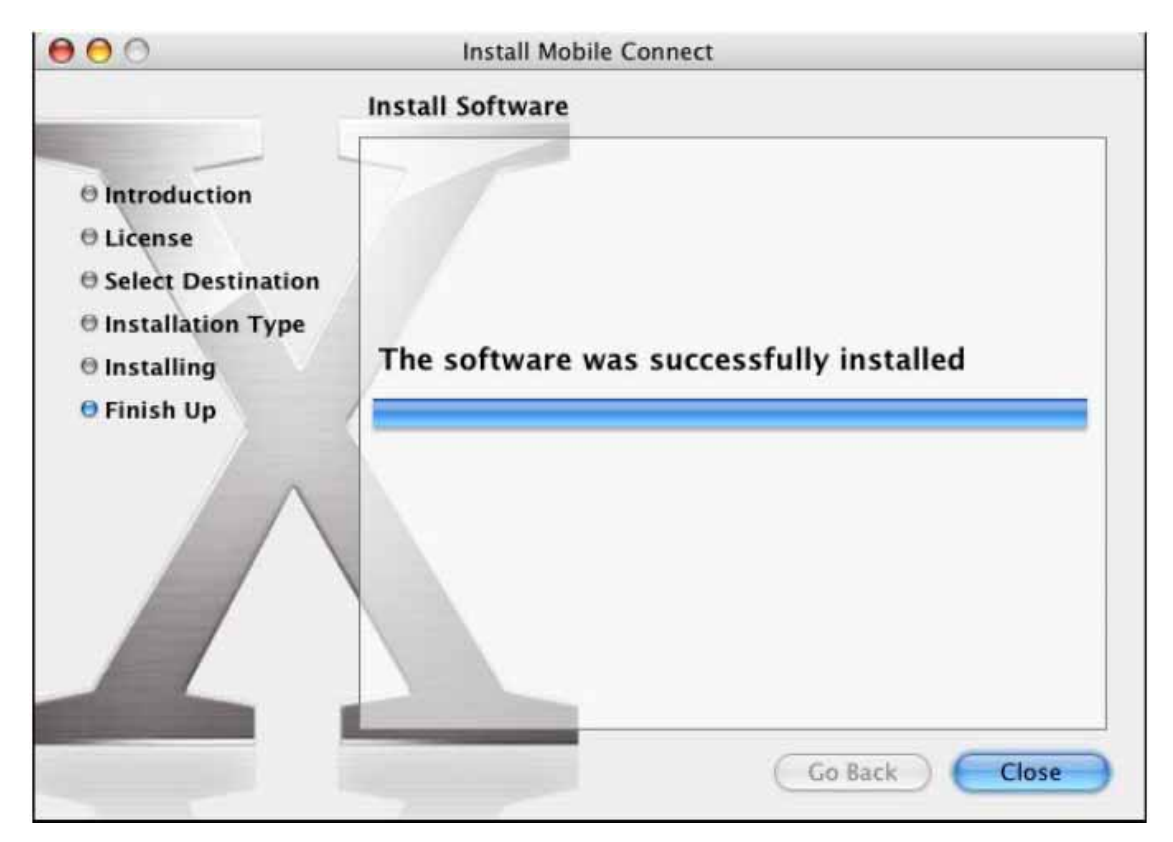

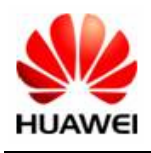

7. Após a instalação, **conecte o USB Modem ao PC**, clique em **Superior e abra "System Preference**" na parte esquerda

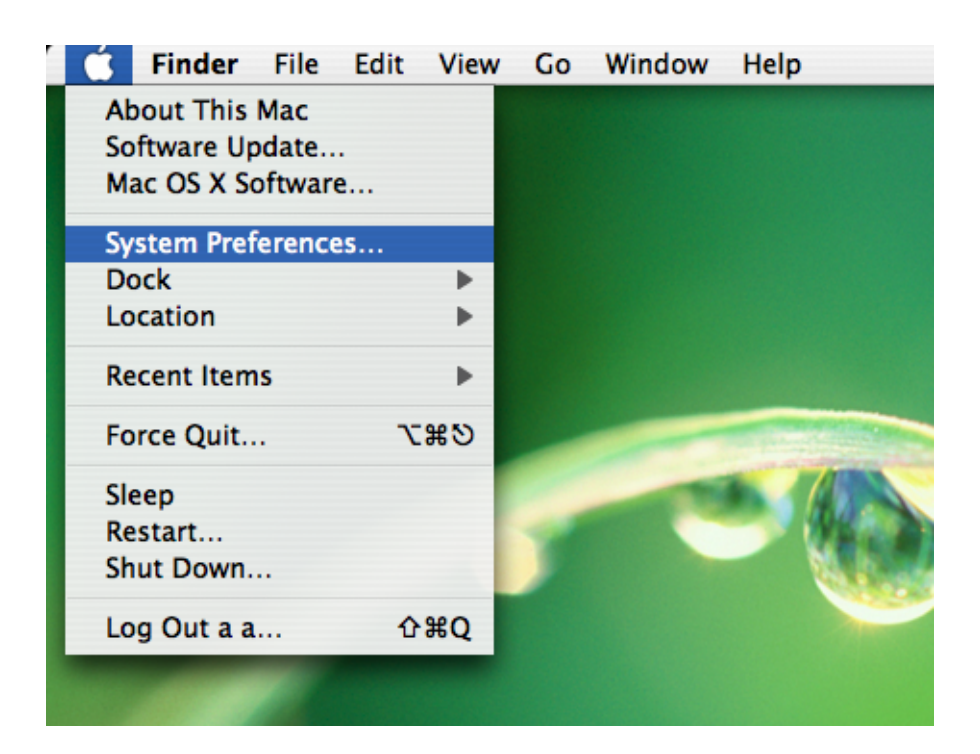

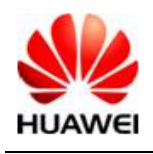

8. Em "System Preference" clique em "Network"

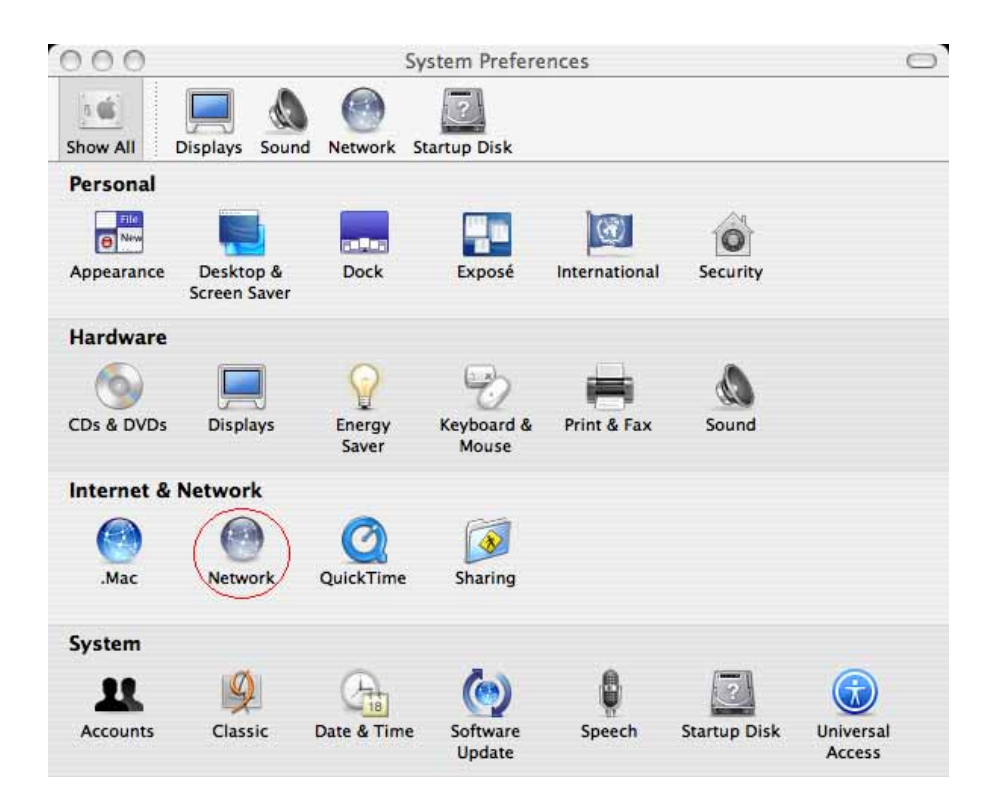

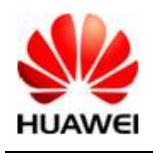

9. A tela a seguir aparecerá

Clique na seta do menu "Show"

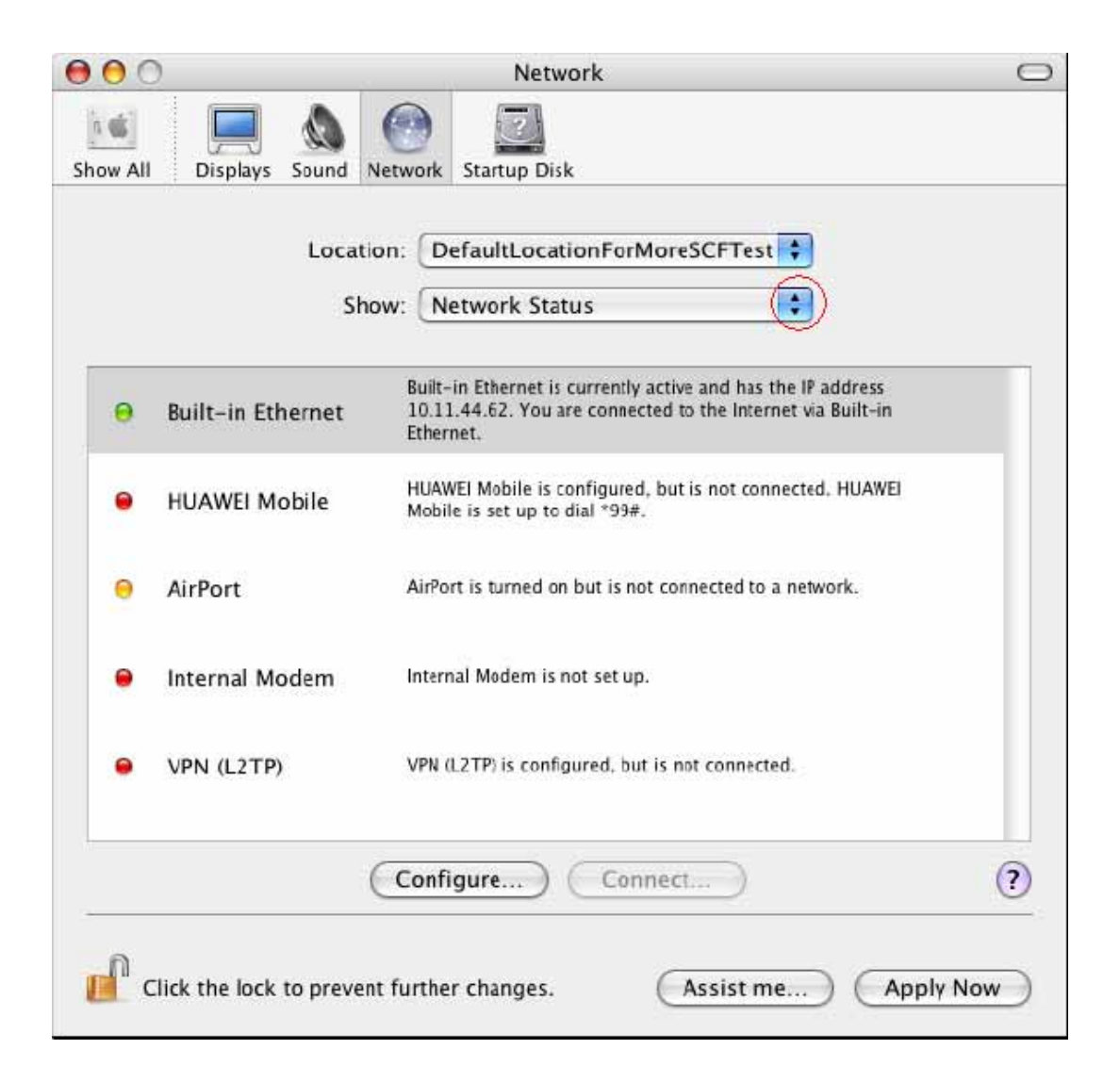

10. Escolha Huawei Mobile

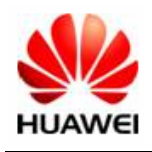

| 00                        | Network                                          | 0                          |
|---------------------------|--------------------------------------------------|----------------------------|
| Show All Displays Sound N | etwork Startup Disk                              |                            |
| Locatio                   | on: DefaultLocationForMoreSCFTest                | •                          |
| Sho                       | w 🗸 Network Status                               | 1                          |
|                           | HUAWEI Mobile                                    |                            |
| Θ Built-in Ethernet       | Internal Modem<br>Bluetooth<br>Built-in Ethernet | IP address<br>via Built-in |
| 😝 HUAWEI Mobile           | AirPort<br>VPN (L2TP)                            | ted. HUAWEI                |
| Θ AirPort                 | Network Port Configurations                      | twork.                     |
| 😑 Internal Modem          | Internal Modem is not set up.                    |                            |
| VPN (L2TP)                | VPN (L2TP) is configured, but is not connecte    | d.                         |
| (                         | Configure) Connect                               | ?                          |
| Click the lock to prevent | t further changes. Assist me                     | e) Apply Now               |

#### 11. Insira os parâmetros ppp

Número de acesso (Telefone Number): Por exemplo \*99#.

Nome do usuário (Account Name) e senha (password) também são necessários.

Os dados como número de acesso, nome do usuário e senha deverão ser fornecidos pela operadora local.

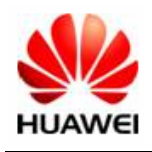

| 00             |                       | Network                                                                                 | 0                                                 |
|----------------|-----------------------|-----------------------------------------------------------------------------------------|---------------------------------------------------|
| Show All Displ | ays Sound Network     | Startup Disk                                                                            |                                                   |
|                | Location: D           | efaultLocationForMoreSCFTes                                                             | st 🗘                                              |
|                | PPP -                 | TCP/IP Proxies Modem                                                                    |                                                   |
|                | Service Provider:     |                                                                                         | (Optional)                                        |
|                | Account Name:         |                                                                                         | _                                                 |
| Tele           | ephone Numbe          | *99#                                                                                    | >                                                 |
| Al             | ternate Number:       | 7- 1                                                                                    | (Optional)                                        |
|                | L                     | Save password<br>Checking this box allows all user<br>access this Internet account with | s of this computer to<br>out entering a password. |
|                | (                     | PPP Options Dial No                                                                     | ow)                                               |
| Click the I    | ock to prevent furthe | er changes. Assist r                                                                    | me) (Apply Now)                                   |

**12.** Configurar os parâmetros do modem de acordo com a figura abaixo e clicar em "Apply Now" para salvar a configuração.

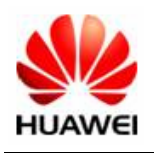

| 000      | Network                                                                                                    | 0 |
|----------|----------------------------------------------------------------------------------------------------|---|
| Show All | Displays Sound Network Startup Disk                                                                                                    |   |
|          | Location: DefaultLocationForMoreSCFTest<br>Show: HUAWEI Mobile<br>PPP TCP/IP Proxies Modem                                                                |   |
|          | Modem: HUAWEI Mobile Connect - 3G Modem 🛟<br>Enable error correction and compression in modem<br>Wait for dial tone before dialing<br>Dialing: Tone Pulse |   |
|          | Sound: On Off                                                                                                    |   |
|          | Show modem status in menu bar                                                                                                    | 0 |
| Click    | the lock to prevent further changes. Assist me Apply Now                                                                                                  | D |

**13.** Inicie o aplicativo Mobile Connect com um duplo clique em " Application->MobileConnect"

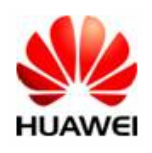

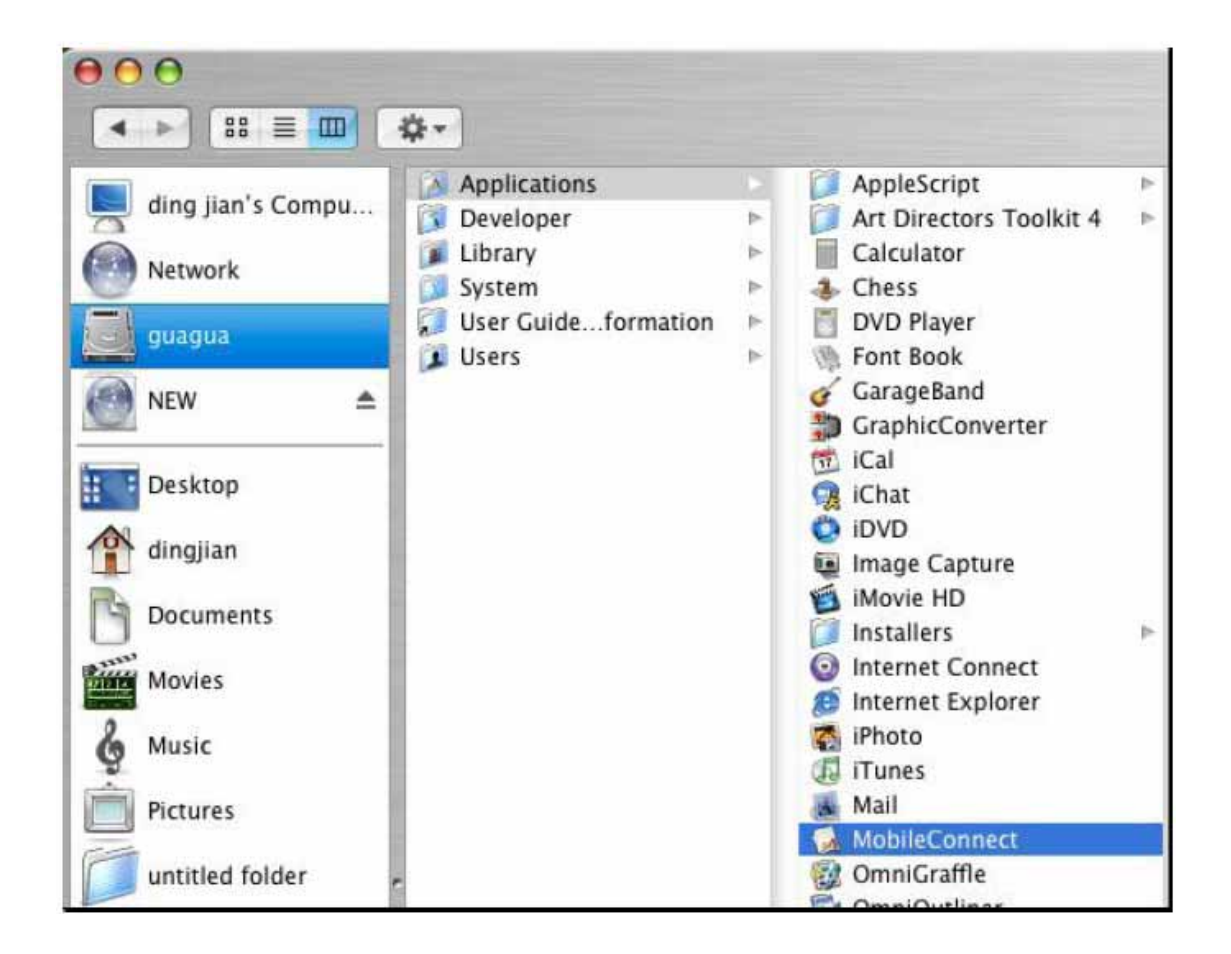

14. Caso o cartão SIM não esteja presente, a seguinte mensagem aparecerá:

| 000 | Message Window                |
|-----|-------------------------------|
|     | SIM card error, please retry! |
|     | ОК                            |

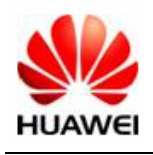

**15.** Insira o usb modem com o cartão SIM corretamente. Caso o cartão esteja protegido pelo sistema PIN, a tela de verificação abaixo aparecerá para que seja inserido o código PIN.

| 00                     | Verify PIN        |                  |
|------------------------|-------------------|------------------|
| Please input PIN code: |                   | 4-8 digits       |
| Remaining authenti     | cation times of P | IN code input: 3 |
| OK                     | Can               | cel              |

**16.** Caso o cartão SIM esteja bloqueado, a caixa de diálogo **Sim Unlock** aparecerá. Entre com o código de desbloqueio correto para que seja acessada a interface principal.

| 00                   | Sim Unlock         |                  |
|----------------------|--------------------|------------------|
| Input Unlock code:   | [                  | 6-8 digits       |
| Remaining authentica | tion times of unlo | ck codo input: 7 |
| nemaning autrentica  |                    | ck code input. 7 |

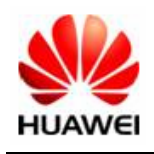

**17.** Entre com o APN e clique em "Apply" para salvar as configurações.

O APN deverá ser fornecido pela sua operadora local.

| ⊖ ⊖ ⊖ Mot                | oile Connect |         |
|--------------------------|--------------|---------|
| Dial-up                  | Network      | About   |
|                          |              |         |
| Access Point Name (APN): | 1234         |         |
|                          |              |         |
|                          |              |         |
|                          |              |         |
|                          |              |         |
| Connect                  | Apply        | Advance |
|                          |              | Quit    |
|                          |              |         |

**18.** Clique em Conecte para conectar-se a rede. Se a conexão foi feita com sucesso, a seguinte mensagem aparecerá.

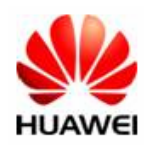

| 00 | Mobile Connect           |
|----|--------------------------|
|    |                          |
|    | Success to Connect!      |
|    | on fisher faither commet |
|    |                          |
|    |                          |
|    |                          |
|    | Disconnect Apply Advance |
|    | Ouit                     |
|    | Con                      |

**19.** Para desconectar-se da rede. A seguinte tela aparecerá.

| 000 | Mobile Connect         |          |
|-----|------------------------|----------|
|     |                        |          |
|     | Success to disconnect! |          |
|     |                        | ОК       |
|     |                        |          |
|     |                        |          |
|     | Connect Apply          | Advance) |
|     |                        | Quit     |

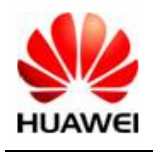

**20.** Para habilitar a proteção PIN, selecione Active PIN no menu da parte superior da tela. Para desabilitar a proteção PIN, selecione Deactive PIN.

| 🧉 Mobile Co | nnect | Manage PIN     | Select Network        |
|-------------|-------|----------------|-----------------------|
|             |       | Active         |                       |
|             |       | Deactive       |                       |
|             |       | Modify         |                       |
|             |       |                |                       |
|             | ••    | )              | Mobile Connect        |
|             | _     |                | Dial-up Network About |
|             |       |                |                       |
|             |       |                |                       |
|             |       | Access Point N | ame (APN): 1234       |
|             |       |                |                       |
|             |       |                |                       |
|             |       |                |                       |
|             |       |                |                       |
|             |       | Conne          | ct Apply Advance      |
|             |       |                |                       |
|             |       |                | Quit                  |
|             | -     |                |                       |

**21.** É possível também modificar o PIN escolhendo a opção "**Modify**" enquanto o PIN está ativado. Entre com o código atual, novo código e confirme o novo código PIN.

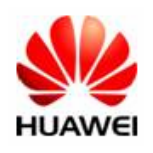

| Current | PIN code:                | 4-8 digits              |
|---------|--------------------------|-------------------------|
| New     | PIN code:                | 4-8 digits              |
|         | Confirm:                 | 4-8 digits              |
| Rema    | ining authentication tim | es of PIN code input: 3 |

22. Clique em Advance, para utilizar as configurações avançadas você pode configurar o Telephone Number (Número de acesso), Account Name (nome de usuário) e Password (senha) na janela e clicar em "Connect".

|                   | 000                     |                            | 0             |    |  |  |
|-------------------|-------------------------|----------------------------|---------------|----|--|--|
| 000               | Summary Internal Modern | HUAWEIMobile- HUAWEIMobile | HUAWEI Mobile | >> |  |  |
|                   | Configuration:          | Main Number                |               |    |  |  |
|                   | Telephone Number:       | *99#                       |               |    |  |  |
| Access Point Name | Account Name:           |                            |               |    |  |  |
|                   | Password:               |                            |               |    |  |  |
|                   |                         | Show modem status in me    | enu bar       |    |  |  |
|                   | Status: Idle            |                            | Connect       |    |  |  |
| Connect           | Apply (                 | Hide                       | _             | -  |  |  |
|                   |                         | Quit                       |               |    |  |  |

Huawei

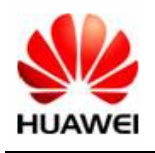

**23.** Se a conexão foi feita com sucesso, você visualizará as informações da janela abaixo. Você pode clicar em "Disconnect" para desconectar.

|                       | $\bigcirc \bigcirc \bigcirc$                                         |                   | HUAWEI M       | obile      |            |            | $\bigcirc$ |
|-----------------------|----------------------------------------------------------------------|-------------------|----------------|------------|------------|------------|------------|
|                       | Summary                                                              | HUAWEI Mobile     | Internal Modem | Bluetooth  | Contemport | VPN (L2TP) |            |
|                       |                                                                      | Configuration:    | Main Number    |            |            | •          |            |
| 000                   | Telep                                                                | hone Number:      | =99#           |            |            |            |            |
| Dial-u                |                                                                      | Account Name:     |                |            |            |            |            |
|                       |                                                                      | Password:         |                |            |            |            |            |
|                       |                                                                      |                   | Show mode      | m status i | n menu     | bar        |            |
| Access Point Name (AP | Status: Connected to 10.64.64.64 (Disconnection speed not available) |                   |                |            |            | ct         |            |
|                       |                                                                      | Send: 🚺 🛢 🛢 🛢     |                |            |            |            |            |
|                       | F                                                                    | Receive: 🚺 🗍 🗍 🗍  |                |            |            |            |            |
|                       | Connec                                                               | t Time: 00:01:32  |                |            |            |            |            |
|                       | Remainin                                                             | g Time: Unlimited |                |            |            |            |            |
| Disconnect            | IP A                                                                 | ddress: 192.168.  | 50.52          |            |            |            |            |
|                       |                                                                      | 1000              | Quit           | $\supset$  | _          | -          | -          |